## **EXERCICI 3 – Tritono**

En aquest exercici, mirarem de com una foto color mesclant-les a colors, fer Tritono.

- 1. Anem a Archivo Abrir i busquem la carpeta 01 Redimensionar i obrim la foto Miravet1.jpg.
- 2. Primer el que tenim que fer és posar la foto amb escala de grisos, per això anem a **Imagen Modo Escala de grises**. I ens surt una finestra i li diem **OK**.
- 3. Després tornem anar a Imagen Modo Duotono.. Nosaltres agafem i li diem que volem Tritono. I veiem que ens surt els 2 colors de quan feiem duotono, i un de blanc.
- **4.** Agafem i a la primera tinta li diem que volem **#AB9079** i al costat d'on diu Tinta que surt un quadrat amb una ratlla transversal al mig i fem un clic damunt. De manera que li diem que a 10 volem un 3 i a 30 volem un 6 i fem **OK**. La tinta li diem el nom de marró clar.
- 5. Després al segon li diem que volem #0964FC i li posem el nom de blau. Tornem anar a la corba de les tintes i li diem que de 20 volem 30 i de 60 en volem 3 i li diem OK.

| Ope | iones de duotono |      |     |    |     |     |   | Z        |
|-----|------------------|------|-----|----|-----|-----|---|----------|
|     | Curva de duotono |      |     |    |     |     |   |          |
| Te  |                  | 1 0  | 0   | ×  | 60. | 7   | * | ОК       |
|     |                  | / 5  |     | 56 | 70: |     | N | Cancelar |
| Tin |                  | / 10 |     | 36 | 80  |     | * | Carnar   |
|     |                  | / 20 | 30( | 35 | 90: |     | * | Carga    |
| Tit |                  | / 30 |     | *  | 95: |     | * | Guardar  |
|     |                  | 40   |     | 55 | 100 | 100 | x |          |
| Th  |                  | 50   |     | *  |     |     |   |          |

6. Com que li hem dit que volem **Tritono** encara ens falta un color, de manera que ara agafem el color #134C35 i de corba de color ho deixem com està. Li posem el nom de **verd fort**. I per finalitzar li diem **OK**.

| -                   |                 |             |           |     |
|---------------------|-----------------|-------------|-----------|-----|
| A                   | Opcisions de du | ations      | A 100 100 | a   |
|                     | Teo Triton      | 0 💌         |           |     |
|                     | Tetal           | imarro clar | Carcelar  | 444 |
|                     | Terla2          | (bias       | Gurder    | 100 |
| Where States        | Teta 3          | Verd fort   | @Ver      |     |
| - 10.057 PERCENSION |                 |             |           |     |

- 7. Desem la imatge amb el nom de **mirave1tritono.psd**.
- 8. Fem el mateix amb les altres imatges de Miravet amb els colors que vosaltres volgueu.